## **Buy Order**

14:16

2.00%

0.00%

-2.00%

Sep 023

₹

History

Investments

PERFORMANCE

Total value: **75,050**.81 CZK

31 Oct 2023

ALL PRODUCTS

ACTIVE SECUDITIES(1)

Performance: +262.681.73 CZK / +1.40 %

30 Nov 2023

(MAX VALUE) (MIN VALUE) MAX %

:!! ? 71

PRODUCT TYPE

31 Dec 2023

1M 3M 6M 1Y 3Y 5Y ALL

31 Jan 2024 00

CUR

22 Feb 2024

1

îî

(MIN %)

Select the specific fund you wish to buy and click on it.

Q Insert name or ISIN number

**Buy Securities** 

111 4G 66

2

ŧ

LU1894677373

LU1882439240

LU1882439323

LU0557854147

LU0119085271 **31**.97 USD **-0.0253% (1Y)** 

LU1882447342

A62 05 C71 .0 100 /100

AF - ABS. RET. GLOB. OPP. A CZ...

1,097.88 CZK +0.0335% (1Y)

AF - ABSOL RET MULTI STRAT CZK

1,106.60 CZK +0.0308% (1Y)

AF - ABSOL RET MULTI STRAT EUR

AF - ASIA EQT CONCENTRATED EUR

AF - ASIA EQT CONCENTRATED USD

AF - EMER EUROP&MEDITER EQT CZ...

58.93 EUR +0.0015% (1Y)

146.68 EUR -0.0623% (1Y)

## 3

You will see more detailed information and, in the case of a Positive Target Market, a Buy button.

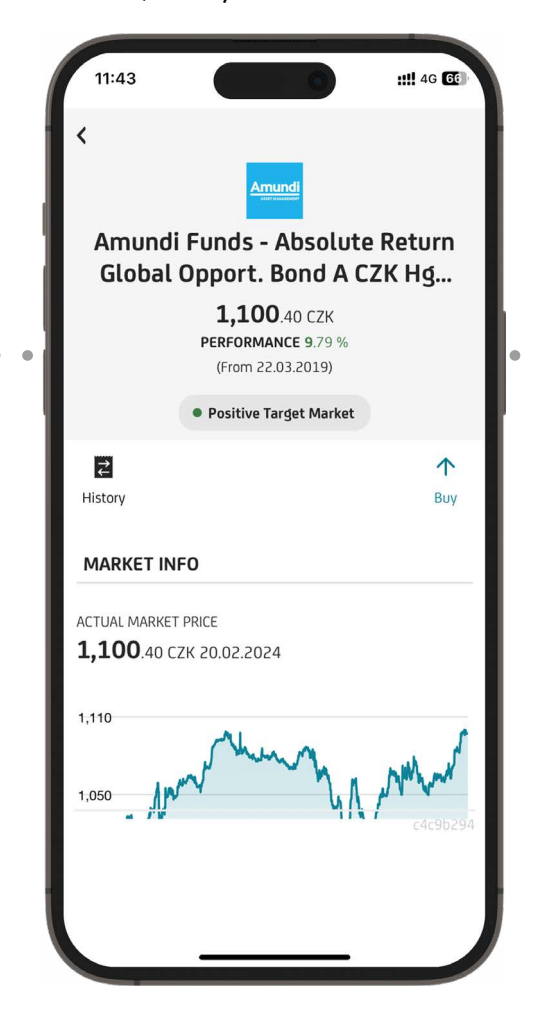

After clicking the Buy button, the Buy Order information is displayed. Scroll down the screen to enter the amount.

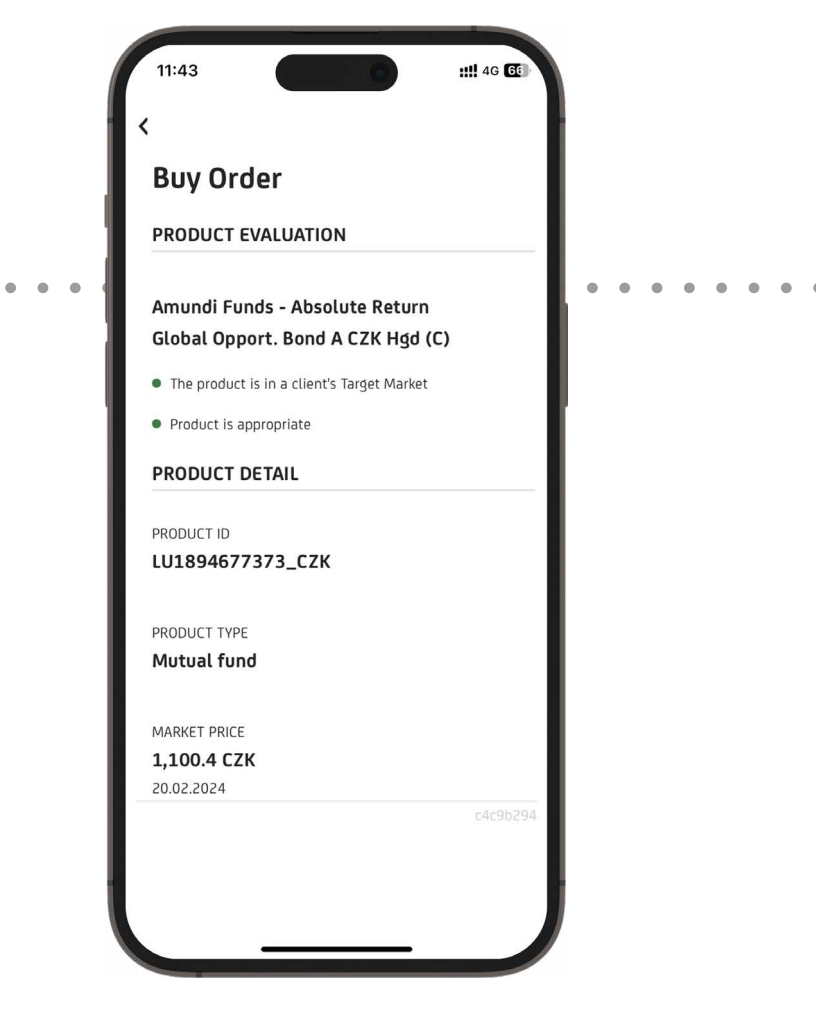

At this point, enter the amount you wish to purchase your selected fund for and click Next.

5

| 11:43                            | <b>::!!</b> 4G 🕣 |
|----------------------------------|------------------|
| Požoj úžet                       |                  |
| Available balance 244,500.00 EUR |                  |
|                                  |                  |
| MARKET                           |                  |
| LUX_NEW                          | I                |
| VALUE                            |                  |
| VALUE                            | _                |
|                                  | EUR              |

.

| ~   | $\sim$ |   |   |   |       |     |   | Do   | one       |
|-----|--------|---|---|---|-------|-----|---|------|-----------|
| 1   | 2      | 3 | 4 | 5 | 6     | 7   | 8 | 9    | 0         |
| -   | 1      | : | ; | ( | )     | €   | & | @    | "         |
| #+= |        | • | , |   | ?     | !   | ' |      | $\otimes$ |
| ABC |        | ļ |   | М | ezerr | ník |   | Ente | ər        |

| Ru  | 10 | rd | ρr |
|-----|----|----|----|
| DUY |    |    |    |

6

An overview and important documents and information, including the Fee Simulation, are available within the overview of your Buy Order. Once you have read the documents and confirmed the Order Signature is enabled.

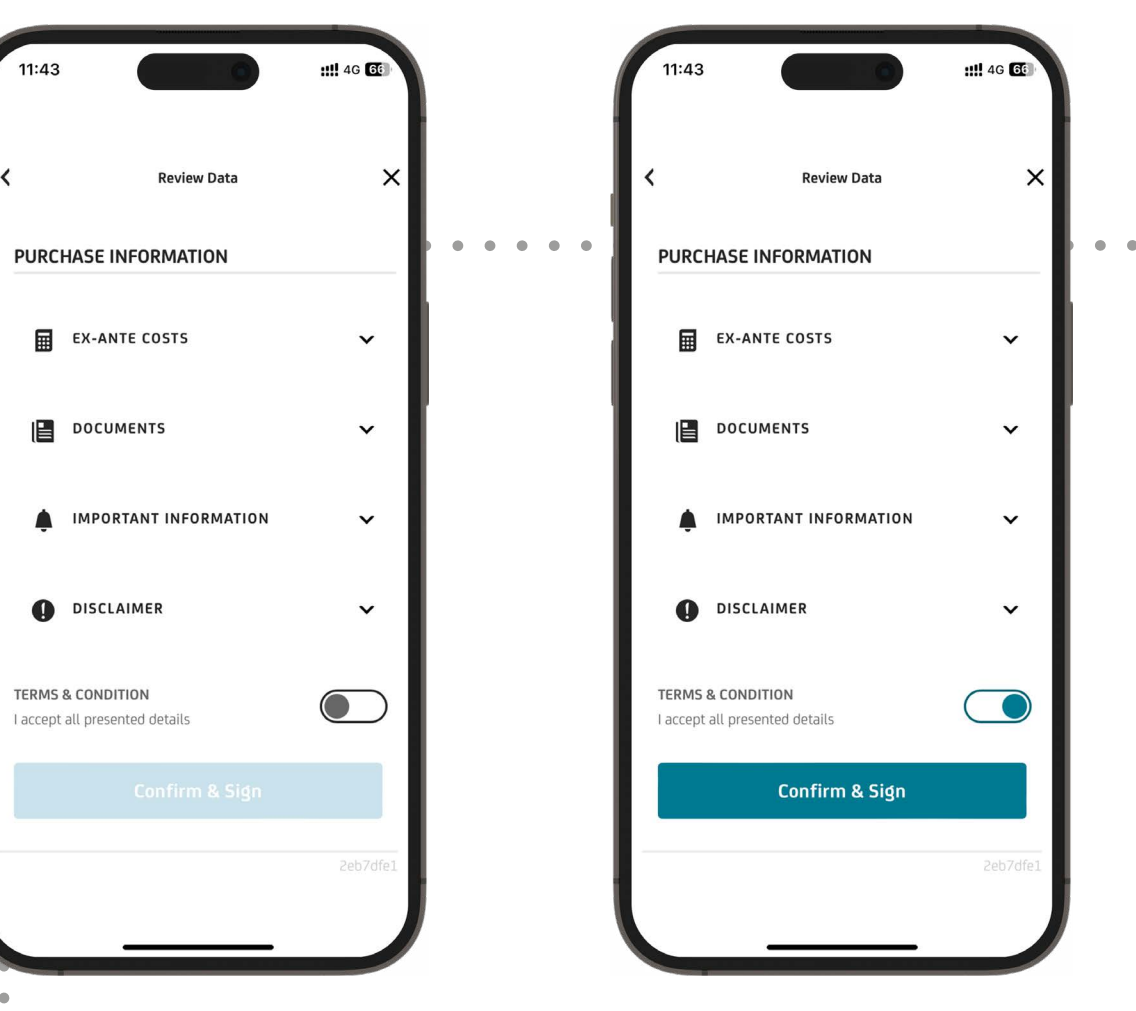

Sign the order using the method as instructed.

| 11:43                                                                            |                                                                    | : <b>!!!</b> 4G 💽                              |  |  |  |  |
|----------------------------------------------------------------------------------|--------------------------------------------------------------------|------------------------------------------------|--|--|--|--|
| < васк                                                                           |                                                                    |                                                |  |  |  |  |
| Please                                                                           | , sign                                                             |                                                |  |  |  |  |
| your re                                                                          | your request.                                                      |                                                |  |  |  |  |
|                                                                                  |                                                                    |                                                |  |  |  |  |
|                                                                                  |                                                                    |                                                |  |  |  |  |
| ENTER YOUR PIN CODE                                                              |                                                                    |                                                |  |  |  |  |
| ENTER YOUR PIN C                                                                 | ODE                                                                |                                                |  |  |  |  |
| ENTER YOUR PIN C                                                                 | ODE                                                                |                                                |  |  |  |  |
| ENTER YOUR PIN C                                                                 | ODE<br>/ is watching you.                                          |                                                |  |  |  |  |
| ENTER YOUR PIN C                                                                 | ODE<br>/ is watching you.                                          |                                                |  |  |  |  |
| ENTER YOUR PIN C                                                                 | ODE                                                                | Done                                           |  |  |  |  |
| ENTER YOUR PIN C                                                                 | obe<br>/ is watching you.<br>2<br>A B C                            | Done<br>3<br>DEF                               |  |  |  |  |
| ENTER YOUR PIN C                                                                 | obe<br>/ is watching you.<br>2<br>AB c<br>5                        | Done<br>3<br>DEF<br>6                          |  |  |  |  |
| ENTER YOUR PIN C<br>******<br>Be sure that nobody<br>1<br>4<br>GH1               | is watching you.                                                   | Done<br>3<br>DEF<br>6<br>MNO                   |  |  |  |  |
| ENTER YOUR PIN C<br>******<br>Be sure that nobody<br>1<br>4<br>GHI<br>7<br>PORS  | ODE<br>/ is watching you.<br>2<br>ABC<br>5<br>JKL<br>8<br>TUV      | Done<br>3<br>DEF<br>6<br>MNO<br>9<br>WXYZ      |  |  |  |  |
| ENTER YOUR PIN C<br>*******<br>Be sure that nobody<br>1<br>4<br>GHI<br>7<br>PQRS | ODE<br>/ Is watching you.<br>2<br>ABC<br>5<br>JKL<br>8<br>TUV<br>0 | Done<br>3<br>DEF<br>6<br>MNO<br>9<br>WXYZ      |  |  |  |  |
| ENTER YOUR PIN C<br>******<br>Be sure that nobody<br>1<br>4<br>6H1<br>7<br>PQRS  | obe<br>/ is watching you.                                          | Done<br>3<br>DEF<br>6<br>MNO<br>9<br>WXYZ<br>X |  |  |  |  |

After a successful signature, order processing is confirmed.

8

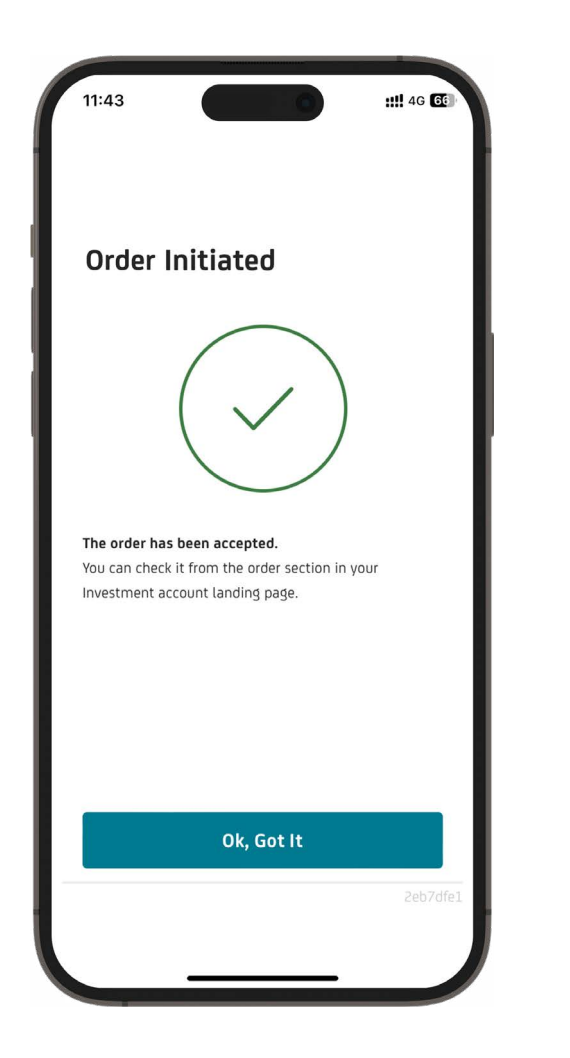

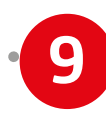

After signing, you are redirected to Order History, where you can see the current status of the order placed.

| 11:43                     | :!!! 4G GG      |
|---------------------------|-----------------|
| <                         | 0               |
| Activity                  |                 |
| TRANSACTIONS              | ORDERS          |
| 🍳 Insert name, ISIN nu    | imber or curr 🛱 |
| 22.02.2023 - 22.02.2024 × | J               |
|                           |                 |

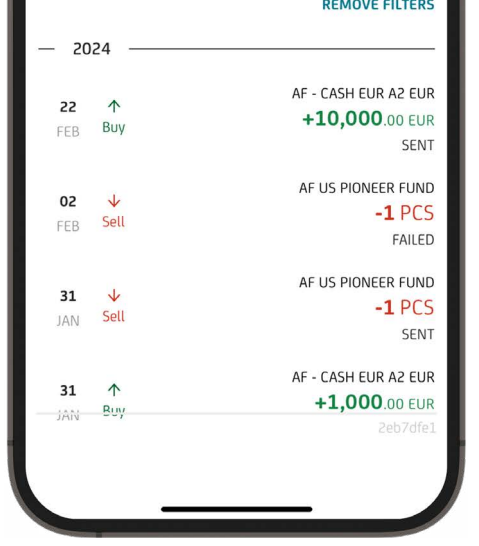